# Completing the SLDP Discernment Reflections

A guide to using Pathways

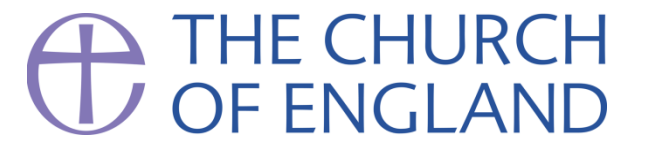

# Completing the Reflections Questionnaire

- To complete the reflections questionnaire, you will need to go to <u>https://www.aaadpathways.org/members/?j=33</u>
- This is hosted on the AAAD Pathways platform this is different to the main Church of England Pathways system.
- The first part of the questionnaire asks you to complete your basic profile

   e.g. pre-ordination career history, and your vocational information about
   where you have served since ordination.
- The next pages of this document show you the questions you will be asked in the questionnaire. We suggest that you write your answers in Word etc first, and then copy and paste them into the online system.
- If you experience difficulties with the system, please email <u>aaad.office@churchofengland.org</u>.

# Screen I: Login to AAAD Pathways

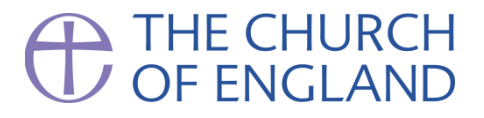

| <b>É Safari</b> File Edit View History Bookma | rks Develop Window Help                                             | 🗖 👬 @                                                                     | 陷 💔 🌰 🔽 🚸 🕙 🛜 🕪)) Tue 16:11 Brad Cook Q 🚳 💳              |
|-----------------------------------------------|---------------------------------------------------------------------|---------------------------------------------------------------------------|----------------------------------------------------------|
|                                               |                                                                     | aaadpathways.org Ć                                                        | ð.                                                       |
|                                               | Live Streaming v ChristChurch v Schools v Pr                        | rayer 🗸 familycook.org.uk 🗸 Twitter Facebook BBC News Medway Self Service | +                                                        |
|                                               | PATHWAYS                                                            | THE CHURCH<br>OF ENGLAND<br>Back to Careers Centre                        |                                                          |
|                                               | Welcome to the Arc<br>Appointments & Dev                            | chbishops' Advisers for<br>velopment Pathways                             |                                                          |
|                                               | Existing users login with:<br>Username Password<br>Forgot Password? | Ŷ Login ∼ or ∼ Linkedin                                                   |                                                          |
|                                               |                                                                     |                                                                           | The first step is to register an a                       |
|                                               | New users register with                                             | Register to:                                                              | by entering your name and emain                          |
|                                               | Your social media account                                           | 또립 Create a candidate profile.                                            | address.                                                 |
|                                               | Or with your name and email address                                 | View and manage your applications                                         |                                                          |
|                                               | First name                                                          | 1                                                                         |                                                          |
|                                               | Last name                                                           | 1                                                                         |                                                          |
|                                               | Email                                                               | <b>2</b>                                                                  | The AAAD Pathways uses<br>cookies. Please click here for |

#### Screen 2: Profile builder

| Contact details                                   |                                                                                                    |                                                                            |
|---------------------------------------------------|----------------------------------------------------------------------------------------------------|----------------------------------------------------------------------------|
| Please provide at least one telephone numb        | er. If you provide a mobile number then we may be able to update you on your applications using SMS. | This page is for you to enter/confirm                                      |
| Mobile Number:                                    | ₩₩ • 07400 123456                                                                                    | your contact details.                                                      |
| Alternative Telephone Number:                     | <b>ER</b> • 07400 123456                                                                             |                                                                            |
| Building name / number:                           |                                                                                                    | Once done, you click continue.                                             |
| Street address: *                                 |                                                                                                    |                                                                            |
| City: *                                           |                                                                                                    |                                                                            |
| Postcode / Zipcode:                               |                                                                                                    |                                                                            |
| Country: *                                        | Please select \$                                                                                     |                                                                            |
| Career History                                    |                                                                                                    |                                                                            |
| you are currently employed by the Archbi          | hops' Advisers for Appointments & Development, please enter your employee number:                    | Under Career History, please add the details of your <b>pre-ordination</b> |
|                                                   | Add more career history                                                                              |                                                                            |
| Vocational History                                |                                                                                                    |                                                                            |
| First Licensed/commissioned in the<br>Diocese of? |                                                                                                    |                                                                            |
| In year?                                          | Please select \$                                                                                     | The Vocational History is where you                                        |
| Ordained Deacon in the Diocese of?                |                                                                                                    | can tell us about the roles you have                                       |
| In year?                                          | Please select \$                                                                                     | held since you were ordained.                                              |

### Screen 3: Questionnaire

| Step 2: Questionnaire                                                                                                    |                                                |                                                                                |                                           |
|----------------------------------------------------------------------------------------------------|------------------------------------------------|--------------------------------------------------------------------------------|-------------------------------------------|
| 1 Required question: How would you hope to develop as a leader as a result of participating in the SLDP?                    | Guidelines Please try to stay under 250 words. | The first set of question<br>reflect on how you mig<br>and contribute to the S | ns ask you to<br>ht benefit from<br>SLDP. |
|                                                                                                    |                                                |                                                                                |                                           |
| 2 Required question: What could you bring to the SLDP that would help the development of others in this learning community? | Guidelines Please try to stay under 250 words. |                                                                                |                                           |
| 3<br>Required question: Is there anything about participating in the SLDP that might be a                                   | Guidelines                                     |                                                                                |                                           |
| challenge for you? What support would you need to overcome these challenges?                                                | Please try to stay under 250 words.            |                                                                                |                                           |
|                                                                                                    |                                                |                                                                                |                                           |

### Screen 4: Questionnaire

| Step 2: Questionnaire                                                                                                    |                                                                                                    |
|----------------------------------------------------------------------------------------------------|----------------------------------------------------------------------------------------------------|
| 1       Guidelines         Required question: How would you hope to develop as a leader as a result of participating in the SLDP?       Please try to stay under 250 work | The first set of questions ask you to reflect on how you might benefit from and contribute to the SLDP. |
|                                                                                                    |                                                                                                    |
| 2<br>Required question: What could you bring to the SLDP that would help the development of others in this learning community?                                            | ds.                                                                                                    |
| 3 Required question: Is there anything about participating in the SLDP that might be a Please try to stay under 250 wor                                                   | ds.                                                                                                    |
| challenge for you? What support would you need to overcome these challenges?                                                                                              |                                                                                                    |

### Screen 4: Questionnaire

| 4         Required question: Please give us an example of how leading across multiple organisational boundaries has challenged you? | Guidelines<br>The example you share can be brief. Please try to<br>stay under 250 words. | Questions 4-6 rela<br>Depth & Theologi<br>Leadership, and F<br>elements of the D<br>Framework. | ate to the Spiritual<br>cal Curiosity,<br>Personal Impact<br>iscernment |
|----------------------------------------------------------------------------------------------------|------------------------------------------------------------------------------------------|------------------------------------------------------------------------------------------------|-------------------------------------------------------------------------|
| 5 Required question: How have you led others through change during a time of ambiguity?                                             | Guidelines<br>The example you share can be brief. Please try to<br>stay under 250 words. |                                                                                                |                                                                         |
| Required question: How has your faith and spirituality sustained you during difficulties in your ministry?                          | Guidelines<br>The example you share can be brief. Please try to<br>stay under 250 words. |                                                                                                |                                                                         |
| Back Save and continue later Next                                                                                                   |                                                                                          |                                                                                                |                                                                         |

### Screen 6: Questionnaire

| 7 Required question: When have you had to seek out expertise beyond your own experience in order to lead effectively?                         | Guidelines<br>The example you share can be brief. Please try to<br>stay under 250 words. | The four Growth Factors in the discernment framework are explored by Questions 7-10. |
|----------------------------------------------------------------------------------------------------|------------------------------------------------------------------------------------------|--------------------------------------------------------------------------------------|
| 8 Required question: Describe how you have stepped out of your comfort zone in order to learn something new.                                  | Guidelines<br>The example you share can be brief. Please try to<br>stay under 250 words. |                                                                                      |
| P         Required question: How have you used challenging feedback to grow as a leader?                                                      | Guidelines<br>The example you share can be brief. Please try to<br>stay under 250 words. |                                                                                      |
| 10<br>Required question: Please describe a situation where it was particularly important that you as a leader understood the views of others. | Guidelines<br>The example you share can be brief. Please try to<br>stay under 250 words. |                                                                                      |

### Screen 7: Questionnaire

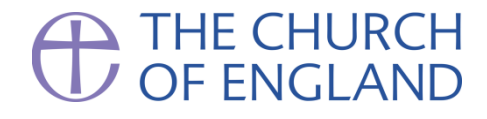

| 11<br>Required question: What are your dreams / hopes / vision for the Church of England?                                |                                                          |                                                                                    |
|----------------------------------------------------------------------------------------------------|----------------------------------------------------------|------------------------------------------------------------------------------------|
|                                                                                                    |                                                          | The final two questions are about your hopes and dreams for the Church of England! |
| 12 Required question: What do you think are the top three challenges that the Church of England is currently facing?     | Guidelines<br>We'd like you to give three bullet points. |                                                                                    |
| Back Save and continue later Next                                                                                        | J                                                        |                                                                                    |
| Terms & Conditions Privacy Policy Cookle policy<br>Archbishops' Advisers for Appointments & Development copyright © 2020 | Tribepad                                                 |                                                                                    |

# Screen 9: Questionnaire

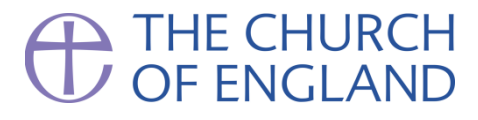

| Application process for <u>Strategic Leadership Development Programme</u> - Step 2 of 4                                                                                             |                                                          |                                          |                                                    |
|----------------------------------------------------------------------------------------------------|----------------------------------------------------------|------------------------------------------|----------------------------------------------------|
| Step 2: Questionnaire 11 Required question: What are your dreams / hopes / vision for the Church of England?                                                                        |                                                          | The final two<br>hopes and d<br>England! | o questions are about your reams for the Church of |
|                                                                                                    |                                                          |                                          |                                                    |
| 12<br>Required question: What do you think are the top three challenges that the Church of<br>England is currently facing?                                                          | Guidelines<br>We'd like you to give three bullet points. |                                          |                                                    |
|                                                                                                    |                                                          |                                          |                                                    |
| Back     Save and continue later     Next       Terms & Conditions     Privacy Policy     Cookie policy       Archbishops' Advisers for Appointments & Development copyright © 2020 | Tribepad                                                 |                                          |                                                    |
|                                                                                                    |                                                          |                                          |                                                    |

# Screen 10: Questionnaire

#### THE CHURCH OF ENGLAND

| 13<br>Is there anything else you would like to tell us that is relevant to the SLDP discernment<br>process?                                                                                                    | Guidelines<br>You don't have to write anything here, but please<br>use this space if there is anything else you need to<br>let us know (e.g. if you think you might need any<br>adjustments to the discernment process because<br>of a disability).                                                                                                    | The next screen asks for some additional information |
|----------------------------------------------------------------------------------------------------|----------------------------------------------------------------------------------------------------|------------------------------------------------------|
| 1   Required question: Which diocese are you in?   Please select an answer   \$     1   Required question: How would you best describe your church tradition?   Liberal   Central   Modern Catholic   Traditionalist Catholic   Open Evangelical   Conservative Evangelical   Charismatic   Prefer not to say | Guidelines<br>We recognise that many people may prefer to<br>describe themselves as 'Anglican' or 'Church of<br>England', rather than using one of the categories<br>below. We also appreciate that there is no<br>universally accepted definition of any of the<br>categories of church tradition and that they may<br>be unsatisfactory. However, answering as best as<br>you can will help us to better understand the<br>diversity of those being considered. |                                                      |

# Screen 11: Summary

Question Answer How would you hope to develop as a leader as a result of participating in the SLDP? sdfdsfdsfdsaf What could you bring to the SLDP that would help the development of others in this learning community? asdfdsafdsfdasf Is there anything about participating in the SLDP that might be a challenge for you? What support would you need to overcome these challenges? sadfadsfdsfdsf Please give us an example of how leading across multiple organisational boundaries has challenged you? fdadsfdsfa How have you led others through change during a time of ambiguity? asdfdsfdsaf How has your faith and spirituality sustained you during difficulties in your ministry? sdfdsfsadfdf When have you had to seek out expertise beyond your own experience in order to lead effectively? sdfadsfds Describe how you have stepped out of your comfort zone in order to learn something new. dsfdsfds How have you used challenging feedback to grow as a leader? sdafadsfds Please describe a situation where it was particularly important that you as a leader understood the views of others. sdfadsfds What are your dreams / hopes / vision for the Church of England? sdasdasdsa What do you think are the top three challenges that the Church of England is currently facing? asdasdasDA Is there anything else you would like to tell us that is relevant to the SLDP discernment process? ddsfdsafdsf Which diocese are you in? Bristol How would you best describe your church tradition? Open Evangelical Other than those from your current diocese, are there any bishops, deans or archdeacons who you know personally and should not therefore be involved in your discernment process? Are there any dates in October or November 2020 when you are unavailable to take part in the discernment process? Yes Please confirm that the information provided is correct and true. ase Note: 'Tick this box to confirm that you would like to submit the application. Once submitted, you cannot make any changes or amend the information shown Back Save and continue later

You are then presented with a summary of your responses. If you want to edit any of them, you can click the back button at the bottom (NOT the back button of your browser!)

When you are happy with your responses, put a tick in the box and then click submit. Once submitted, your responses can't be amended.

# Screen 12: Diversity monitoring

#### THE CHURCH OF ENGLAND

ashboard Profile Posts <del>-</del> Social <del>-</del> Resources Help

............

Your application for Strategic Leadership Development Programme has been successfully submitted. You will shortly receive a confirmation email acknowledging this. You can review your application by going to the dashboard, finding the application under the "My Applications" tab and clicking "View application summary".

#### Equal Opportunities Monitoring

The General Synod report "Talent & Calling" required that diversity and churchmanship was collected for all candidates being considered for senior appointment. In order to monitor whether senior appointments in the Church broadly reflect the diversity of clergy and to assist us in monitoring our selection and development policies, we would be grateful if you would provide the following information.

Continue to questionnaire Go to profile

Terms & Conditions Privacy Policy Cookle policy Archbishops' Advisers for Appointments & Development copyright © 2020 Tribepad

Our hope is that the SLDP is increasingly diverse, and so the final step is to complete the voluntary diversity monitoring questionnaire.

In addition to ethnicity, disability etc, the questionnaire is also asking you to voluntarily and anonymously answer questions about your socioeconomic background. Some of these questions are fairly obvious, for example, what kind of school you went to. Others may be a bit trickier to answer, or are more subjective. We also recognise that not everyone likes to provide this sort of personal information. We would encourage you to please complete the diversity questionnaire. The questions have been designed carefully by the UK Civil Service in conjunction with the Office for National Statistics, and a range of employers and experts, as the best way to gauge socio-economic diversity.

The system restricts your diversity data so that it is not identifiable to you, and it is only used in an anonymized and aggregated way.